## How to access Sonder - SSO (Single Sign On)

Confirm your Sonder

I have read and agree to Sonder's

Membershin

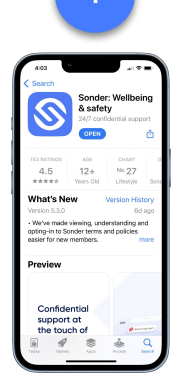

Scan the QR Code to download the app from the App Store or Google Play

**Sonder** 

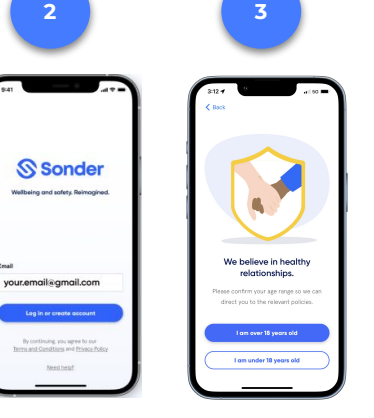

Enter your student email address

Welcome to Sonder

Enter registration code

08

Confirm your age

ur Ac pri

Accept the privacy and terms You'll be taken to an SSO login screen. Enter your student email address

a icrosoftonline con

Back Next

Sign in

Q. Sign-in options

6

On successful authentication, you'll be redirected back the Sonder app Set permissions for notifications and location settings.

7

Allow location and

notifications for full support

may impact your safety

Enter your

phone number

and verify by

entering the

confirmation

code sent via

SMS

8

Ver data and Ver data and Ve

9

You're now ready to access and use the Sonder app

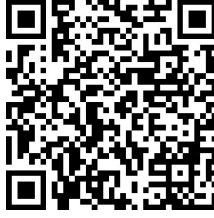

For registration or login support from Sonder, email <u>hello@sonder.io</u> If you are experiencing problems with step 5 (SSO log in) please contact your Student IT Team or Help Desk

If, after entering your email, you see this screen or the message "We couldn't log you in, please try again", either:

- you have not entered the correct email, or

- your institution has not provided Sonder with your company email

Go back to step 2 and enter your student email, or contact your team to submit your student email to Sonder